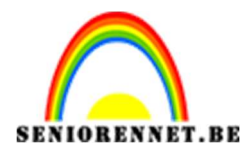

pse

PSE- Cartoon portret

## <u>Cartoon portret</u>

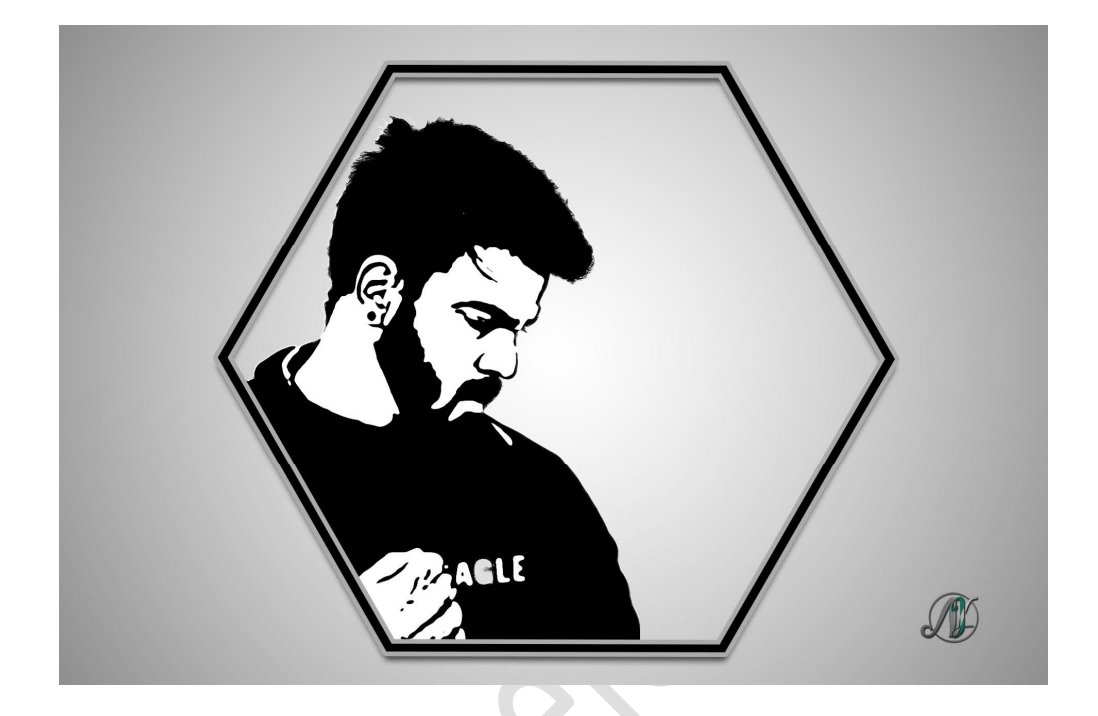

**Benodigdheden:** man of foto naar keuze

- 1. Open een nieuw document van 1920 x 1280 px 72 ppi witte achtergrond.
- 2. Plaats de afbeelding in uw werkdocument en plaats deze mooi in het midden.

Maak een mooie **selectie** en **hang** een **laagmasker** aan.

Ga naar Selecteren  $\Rightarrow$  Randen verfijnen  $\Rightarrow$  belangrijk voor het haar  $\Rightarrow$  Uitvoer: Laagmasker  $\Rightarrow$ OK

| 0 |                  |                                                                                                    | Normaal     Dekking:     100%       Image: State State St |
|---|------------------|----------------------------------------------------------------------------------------------------|----------------------------------------------------------------------------------------------------|
|   |                  | Masker verfijnen           Weergavemodus           Weergavemodus           Weergeven:           Randdetectie           Straal:           Rand aanpassen | Straal tonen (J) Origineel tonen (P) Igmme straal                                                                                                    |
|   | AMER ASLE        | Vloeiend: O<br>Doezelaar: O<br>Contrast: O<br>Rand verschuiven: —<br>Uitvoer                                                                            | 0 0,0 px 0 %                                                                                                    |
|   | Doc: 7,03M/11,7M | Mate:<br><u>U</u> itvoer naar: La:<br>Instellingen onthouden                                                                                            | deuren zuiveren %.<br>agmasker •<br>OK Annuleren                                                                                                    |

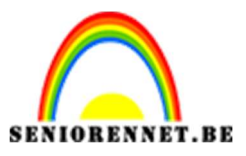

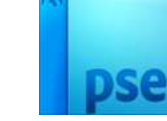

3. Bent u tevreden.

Activeer uw laagmasker → rechtermuisknop → laagmasker toepassen.
Dupliceer deze laag van de man.
Maak de originele laag van de man onzichtbaar (oogje sluiten)
Activeer de gedupliceerde laag van de man.
Zet op Standaardkleur van zwart naar wit.
Ga naar Filter → Schets → Stempel → Balans licht-donker: 15 - Vloeiend:
8

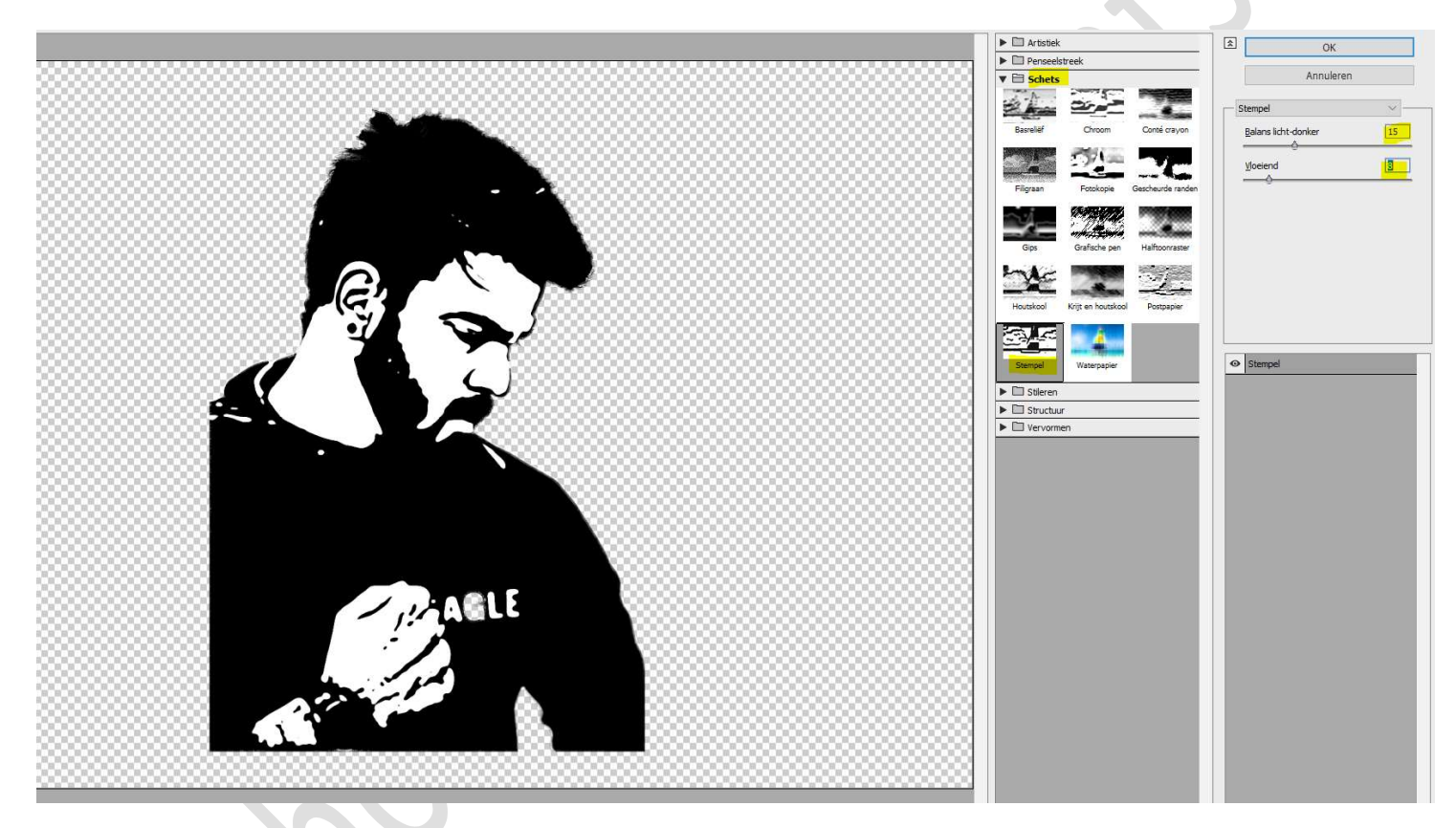

4. Neem een zwart hard penseel en de witte stippen in het haar, baard en kledij beschilderen.

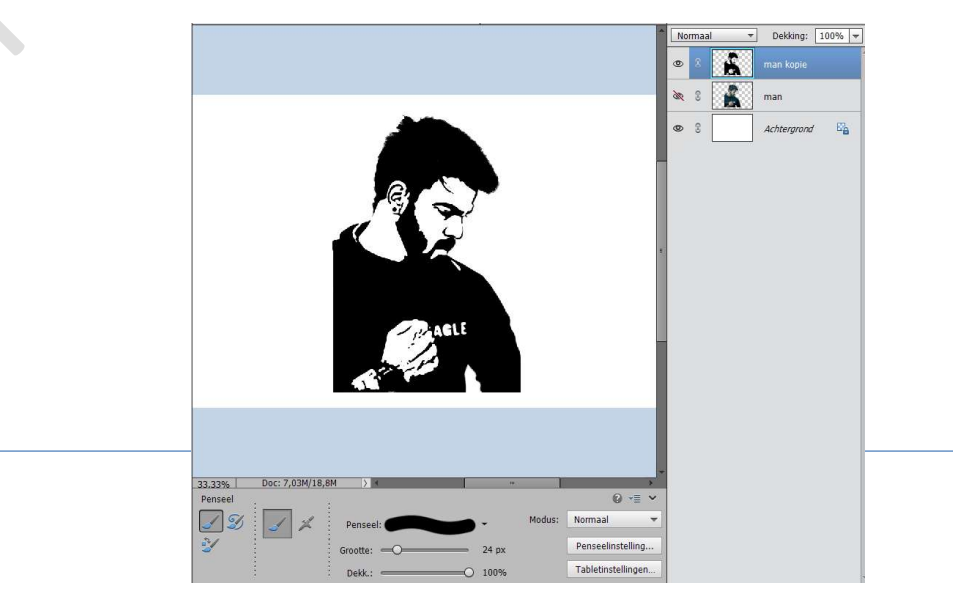

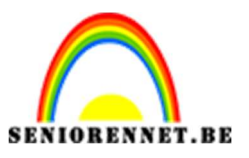

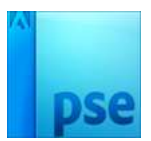

5. Plaats een nieuwe laag bovenaan en noem deze Veelhoek.
 Activeer het Gereedschap Vorm → Veelhoek → zijden: 6 → Kleur: zwart.

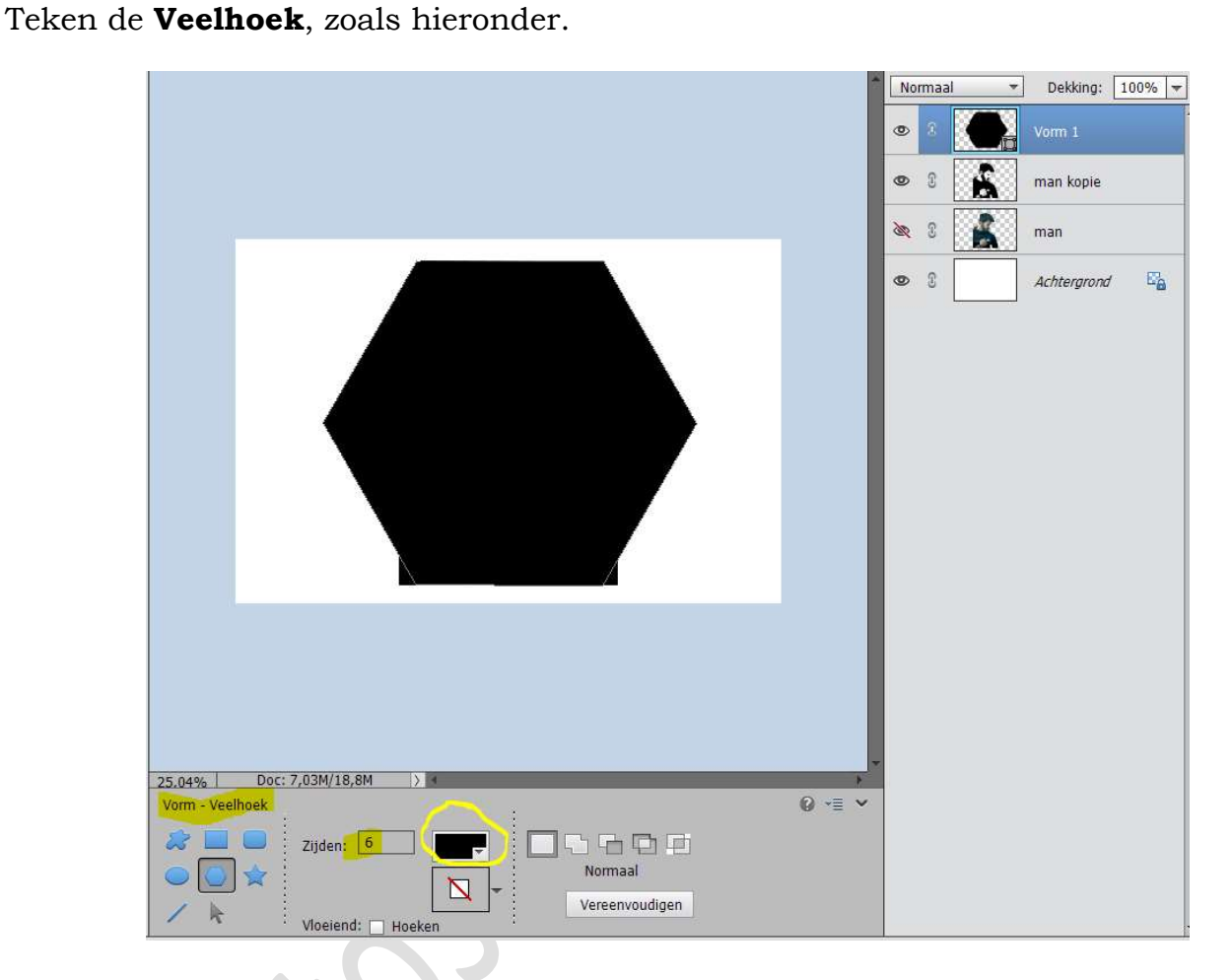

6. Vereenvoudig deze laag en noem deze Veelhoek.
Doe CTRL+klik op laagminiatuur van de Veelhoek.
Ga naar Selecteren → Bewerken → Slinken → 15 px → OK

| Selectie slinken                       | ×         |
|----------------------------------------|-----------|
| Meer informatie over: selectie slinken | ОК        |
| Slinken met: 15 pixels                 | Annuleren |
|                                        |           |
|                                        |           |
|                                        |           |

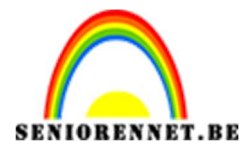

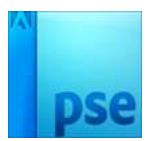

Druk op Delete. Nu hebt u een omlijning van deze Veelhoek. NIET DESELECTEREN.

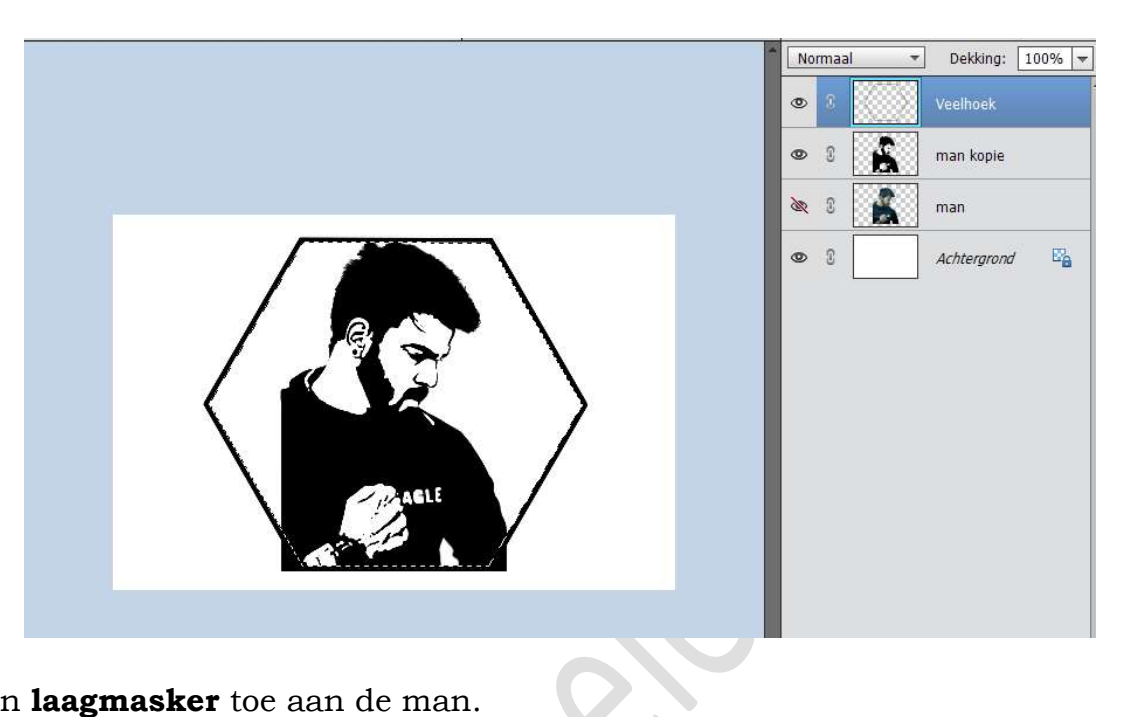

7. Voeg een **laagmasker** toe aan de man.

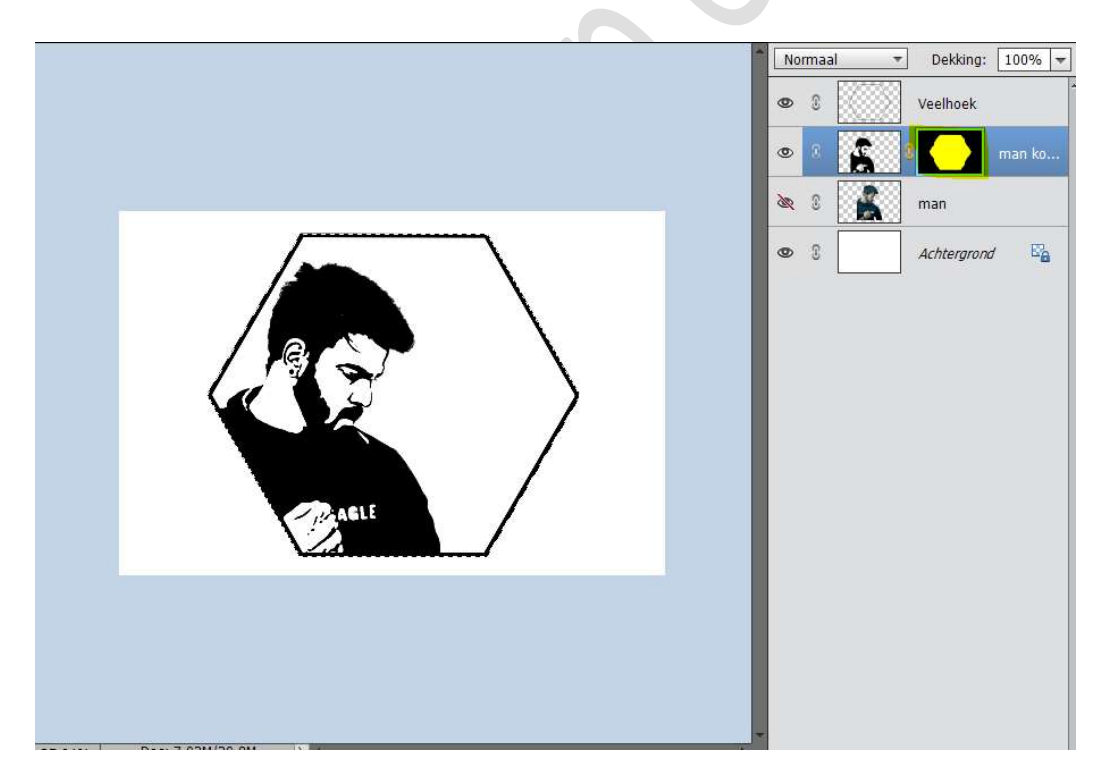

## Deselecteren

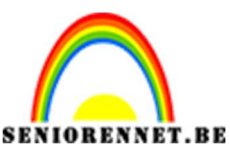

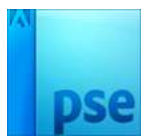

8. Geef de **laag met de Veelhoek** een **Laagstijl Lijn** met volgende waarden: Grootte: 9 px – Positie: Buiten – Dekking: 100% - Kleur: # ACABAB

|                                                                                                    |                |         |                         | Normaal -        | Dekking: 1 | 100% 🔫      |  |
|----------------------------------------------------------------------------------------------------|----------------|---------|-------------------------|------------------|------------|-------------|--|
|                                                                                                    |                | Γ       |                         | •                | Veelhoek   | f×          |  |
|                                                                                                    |                | -       | Stijlinstelling         |                  |            | <b>^</b> ko |  |
|                                                                                                    |                |         | Ø Meer informatie over: | laagstijlen      |            |             |  |
|                                                                                                    |                |         | Voorvertoning           |                  |            | -           |  |
|                                                                                                    |                |         | Belichtingshoek:        | 90 °             |            | -8          |  |
| a                                                                                                    |                |         | Slagschaduw             |                  |            |             |  |
|                                                                                                    |                | · \     | Cloed                   |                  |            |             |  |
|                                                                                                    | ۶.             |         | V Streek                |                  |            |             |  |
|                                                                                                    |                |         | Groatte:                |                  | ov         |             |  |
| Selecteer een lijnkleur:                                                                                                    |                | ×       | Positie: Buiten         |                  | PA         |             |  |
| R Meer informatie over klouren kiezen                                                                                                    | Nieuwe         |         | Dokking                 |                  | 0 0/2      |             |  |
| By Heel Informatie over, Neuren Nezen                                                                                                    |                | OK      | DEKKING.                | 0 10             | 70         |             |  |
|                                                                                                    | An             | nuleren | Hers                    | tellen Annuleren | ОК         |             |  |
|                                                                                                    | Huidigo        |         |                         |                  |            |             |  |
|                                                                                                    |                |         |                         |                  |            |             |  |
| <b>,</b>                                                                                                    | ⊛н: 0_°        |         |                         |                  |            |             |  |
|                                                                                                    | ⊖s: <u>1</u> % |         |                         |                  |            |             |  |
| and the second second se | OB: 67 %       |         |                         |                  |            |             |  |
| and the second second se | OR: 172        |         | 0 -= ×                  |                  |            |             |  |
|                                                                                                    | O G: 171       |         | ⊕ ·≡ •                  |                  |            |             |  |
|                                                                                                    | OB: [171]      |         |                         |                  |            |             |  |
|                                                                                                    | # acabab       |         |                         |                  |            |             |  |
| Alleen webkleuren                                                                                                    |                |         |                         |                  |            |             |  |

9. Geef ook deze **laag Veelhoek** een **Laagstijl Slagschaduw** met volgende waarden: **Grootte: 14 px – Afstand: 16 px – Dekking: 72% - zwarte kleur**.

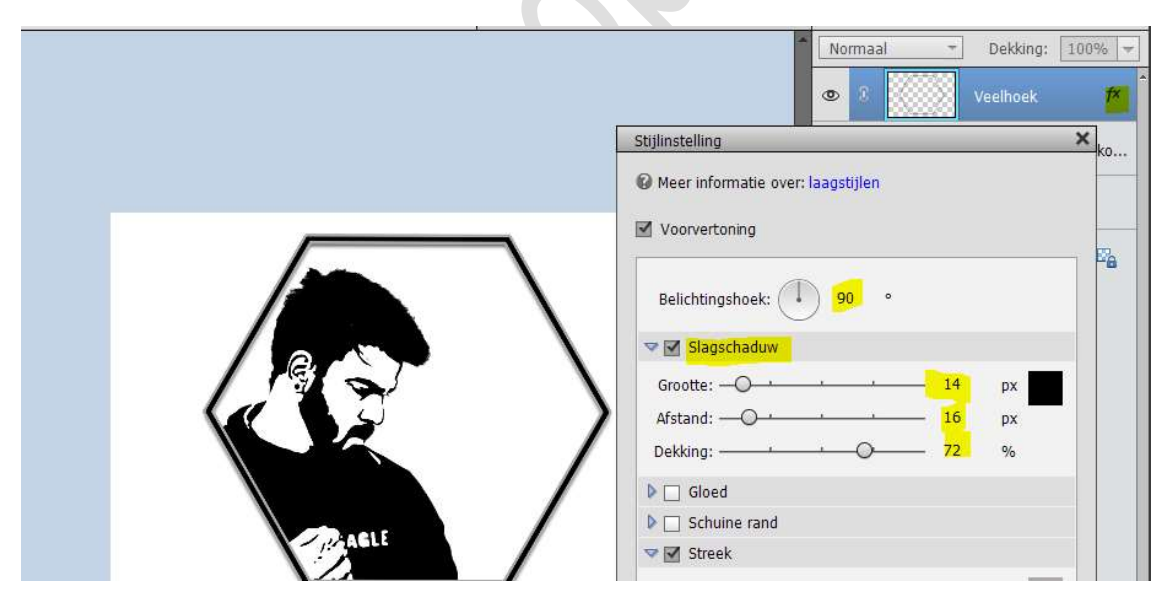

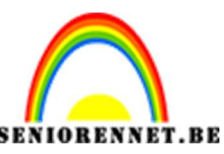

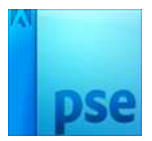

10. Activeer de Achtergrondlaag
 Ga naar Laag → Nieuwe Opvullaag → Verloop van Zwart naar wit → Stijl:
 Radiaal → Hoek: 90° → Schaal: 396% → ☑ Omkeren.

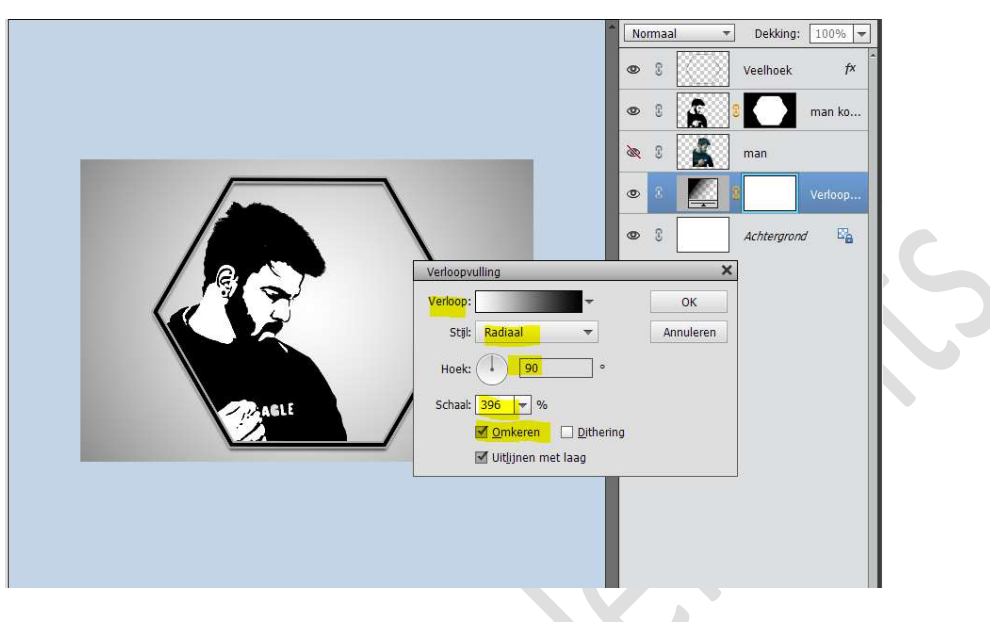

11. Ziezo we zijn klaar.

Werk af naar keuze en vergeet uw naam niet. Sla op als PSD: max. 800px aan langste zijde Sla op als JPEG: max. 150 kb

Veel plezier ermee

## NOTI

## Ander voorbeeld.

Volledig dezelfde bewerking gedaan zoals hierboven is beschreven. Net voor het plaatsen van de Opvullaag Verloop boven de achtergrond, heb ik eerst de originele laag van de afbeelding boven de gedupliceerde laag afbeelding. Dan CTRL+klik op de laagminiatuur van de gedupliceerde laag afbeelding. Op de originele laag van de afbeelding een laagmasker hangen De Overvloeimodus van de originele laag (afbeelding) aangepast naar Fel Licht en dekking aangepast naar 64%. Dit is het resultaat ervan.

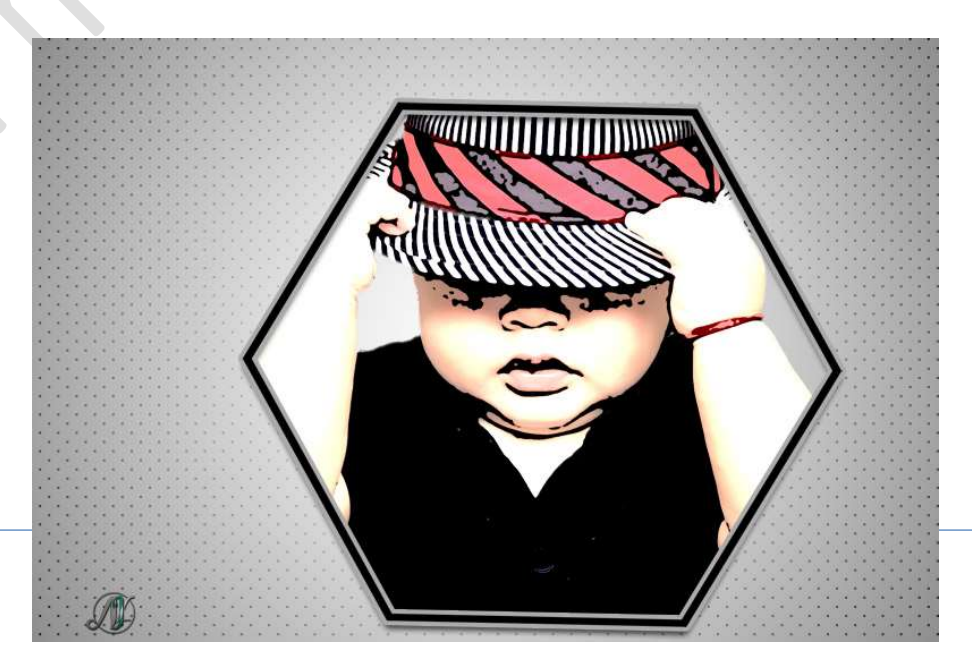